## COMSOL MULTIPHYSICS®

### Fixed-Bed Reactor for Catalytic Hydrocarbon Oxidation

SOLVED WITH COMSOL MULTIPHYSICS 3.5a

© COPYRIGHT 2008. All right reserved. No part of this documentation may be photocopied or reproduced in any form without prior written consent from COMSOL AB. COMSOL, COMSOL Multiphysics, COMSOL Reaction Engineering Lab, and FEMLAB are registered trademarks of COMSOL AB. Other product or brand names are trademarks or registered trademarks of their respective holders.

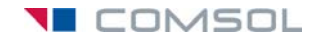

# Fixed-Bed Reactor for Catalytic Hydrocarbon Oxidation

#### Introduction

This example treats the partial oxidation of o-xylene in air to phthalic anhydride (PA) in a multitube fixed-bed reactor—the dominating process for producing this important industrial chemical.

In this process, temperature is usually kept between 400–475 °C and the residence time varies between 0.5–5 seconds. The catalyst of choice is usually a mix of vanadium oxide and potassium sulfate on a silica support. The most important factor to consider for this process is the temperature inside the reactor. The reactions taking place in the reactor are highly exothermic, and the reactor needs to be cooled to avoid runaway conditions. The temperature distribution also affects phthalic anhydride yield. It is possible to control the temperature distribution by varying tube diameter, residence time, wall temperature (cooling rate), and the inlet temperature of the feed. This example covers some of these factors by creating a detailed model of the system using the 2D pseudo-homogeneous model as described in the literature (Ref. 3, and Ref. 4).

Tubular reactors are usually modeled with the assumption that concentration and temperature gradients only occur in the axial direction. The only transport mechanism operating in this direction is the overall flow itself, which is considered to be of plug-flow type, that is, all the fluid elements are assumed to move with a uniform velocity along parallel streamlines. This example takes a more general approach by accounting for variations of the concentrations and the temperature in the axial direction. Through the use of effective diffusivities and conductivities, the model also includes the mixing in the axial direction that occurs in a reactor as a result of turbulence and the presence of packing.

#### Model Definition

Assume rotational symmetry to set up a 2D axisymmetric model.

The reaction kinetics of the rather complex process under study can, to a satisfactory degree, be described by the scheme in Figure 1 (References 1–4).

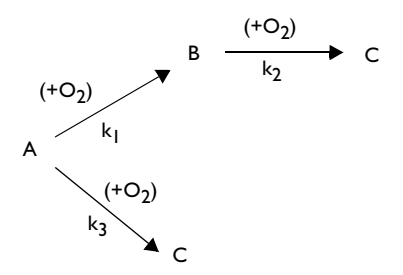

Figure 1: Reaction paths. A represents o-xylene, B refers to phthalic anhydride, and C is the total amount of carbon monoxide and carbon dioxide.

Owing to a very high excess of oxygen, the reactions are pseudo-first-order. It follows that the reaction rates can be described by the equations

$$r_{1} = \rho_{b} y_{0} y_{A0} k_{1} (1 - x_{A})$$

$$r_{2} = \rho_{b} y_{0} y_{A0} k_{2} x_{B}$$

$$r_{3} = \rho_{b} y_{0} y_{A0} k_{3} (1 - x_{A})$$
(1)

where  $\rho_b$  is the catalyst bulk density  $(\text{kg/m}^3)$ ,  $y_0$  is the mole fraction of oxygen,  $y_{A0}$  is the inlet mole fraction of o-xylene,  $x_A$  is the total conversion of o-xylene, and  $x_B$  is the conversion of o-xylene into phthalic anhydride (similarly,  $x_C$  represents the total conversion into carbon monoxide and carbon dioxide). In the above equations, the conversions are dimensionless and the reaction rates have the SI unit mol/(m<sup>3</sup>·s).

The rate coefficients (mol/(kg catalyst·s) depend on temperature as described by the Arrhenius law

$$k_i = A_i \exp\left(\frac{-B_i}{T}\right) \tag{2}$$

where *T* is the reactor temperature, and  $A_i$  and  $B_i$  are characteristic parameters for each reaction (*i* = 1, 2, 3).

A schematic description of the reactor is given in Figure 2. The convective flow of gas takes place from the bottom to the top. Axisymmetry is assumed, which reduces the 3D geometry to two dimensions.

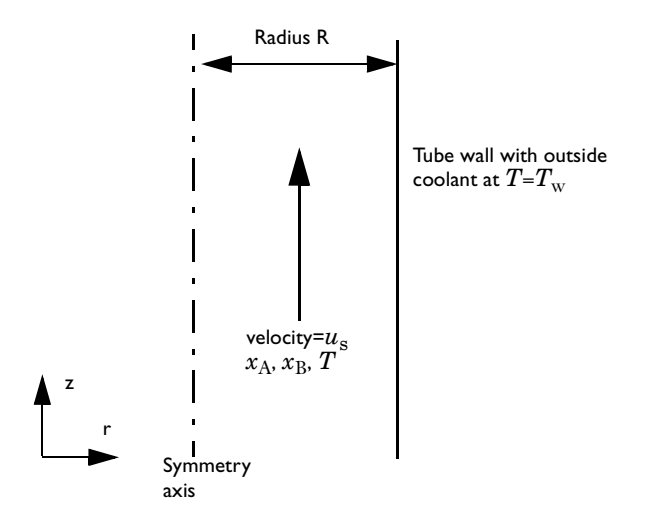

Figure 2: Schematic representation of the reactor.

The design equations for this system—a mass transport equation and an energy transport equation—read (Ref. 3 and Ref. 4)

$$\nabla \cdot (-D_{\text{eff}} \nabla x_i + u_s x_i) = \frac{1}{c_{\text{tot}} y_{\text{A0}}} r_i$$

$$u_s \rho_g C_p \nabla \cdot T - \nabla \cdot (\lambda_{\text{eff}} \nabla T) = \sum_{i=1}^3 (-\Delta H_i) r_i$$
(3)

Here  $u_s$  is the superficial velocity (m/s),  $c_{tot}$  is the total concentration (mol/m<sup>3</sup>),  $\rho_g$  denotes the gas density (kg/m<sup>3</sup>),  $y_{A0}$  is the inlet mole fraction of o-xylene,  $\lambda_{eff}$  represents the bed's effective thermal conductivity (W/(m·K)), and  $\Delta H_i$  is the enthalpy of adsorption for reaction *i*. Because  $x_A = x_B + x_C$ , it is only necessary to solve two mass transport equations, which results in the following design equations:

$$\nabla \cdot (-D_{\rm eff} \nabla x_{\rm B} + u_{\rm s} x_{\rm B}) = \frac{1}{c_{\rm tot} y_{\rm A0}} r_{\rm B}$$

$$\nabla \cdot (-D_{\rm eff} \nabla x_{\rm C} + u_{\rm s} x_{\rm C}) = \frac{1}{c_{\rm tot} y_{\rm A0}} r_{\rm C}$$

$$\nabla \cdot (-\lambda_{\rm eff} \nabla T' + u_{\rm s} \rho_{\rm g} C_p T') = \rho_{\rm b} [(-\Delta H_1) r_{\rm B} + (-\Delta H_3) r_{\rm C}]$$

$$(4)$$

The rate equations can be rewritten accordingly:

$$\begin{aligned} r_{\rm B} &= y_{\rm A0} y_0 c_{\rm tot} [k_1 (1 - x_{\rm B} - x_{\rm C}) - k_2 x_{\rm B}] \\ r_{\rm C} &= y_{\rm A0} y_0 c_{\rm tot} [k_2 x_{\rm B} + k_3 (1 - x_{\rm B} - x_{\rm C})] \end{aligned} \tag{5}$$

The boundary conditions for this system are as follows (see Figure 2 for the appropriate references):

$$\frac{\partial x_{\rm B}}{\partial r}(0,z) = \frac{\partial x_{\rm C}}{\partial r}(0,z) = 0 \qquad \qquad \frac{\partial T}{\partial r}(0,z) = 0$$

$$\frac{\partial x_{\rm B}}{\partial r}(R,z) = \frac{\partial x_{\rm C}}{\partial r}(R,z) = 0 \qquad \qquad \lambda_{\rm eff}\frac{\partial T}{\partial r}(R,z) = -\alpha(T-T_0)$$
(6)

At the reactor inlet, the concentrations are zero and the temperature equals  $T_0$ . At the outlet, assume that the convective parts of the mass transport and the heat transport dominate.

#### Results and Discussion

A temperature plot (Figure 3) shows a maximum not far from the reactor inlet.

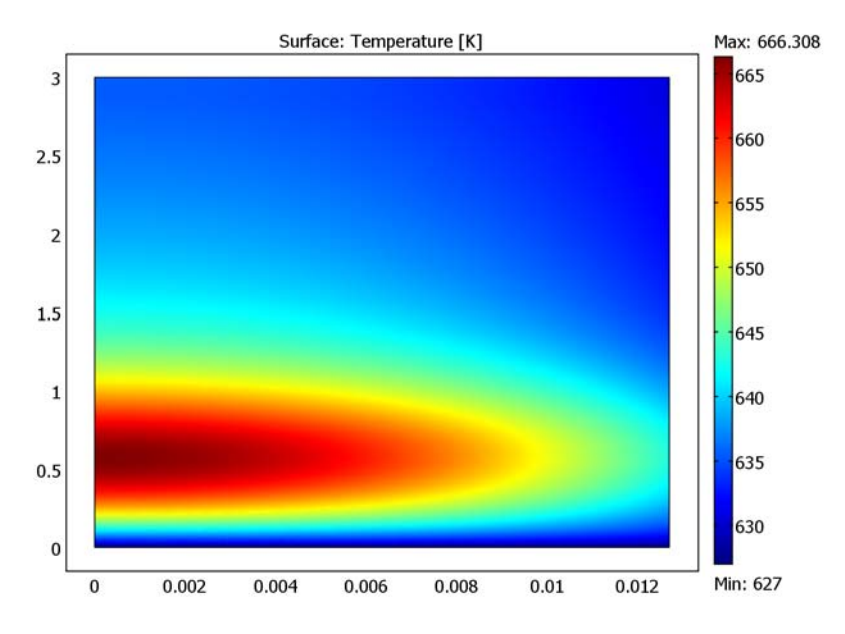

Figure 3: Temperature distribution across the tubular half plane.

This so-called hotspot is a common phenomenon for systems with exothermic reactions to which cooling is applied. Also, note that the radial temperature gradients are quite large around this hotspot.

Figure 4 shows the composition in the reactor along the axial direction. The graphs give the bulk mean conversions for an inlet temperature of 627 K (354 °C). You can see from the middle line that the phthalic anhydride production rate falls off somewhat along the tube, which is a typical behavior for consecutive reactions.

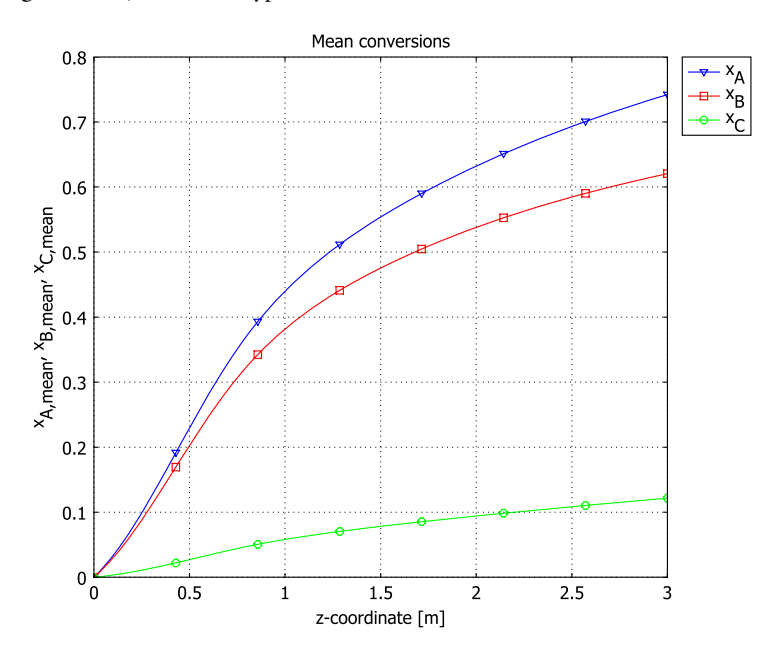

Figure 4: Composition versus axial coordinate in the reactor.

In Figure 5, note that the radial temperature gradients are quite severe, as the temperature along the symmetry axis is well above the mean temperature. On the basis of this information you can draw the conclusion that a 1D model with axial mixing would not be good enough to describe this system.

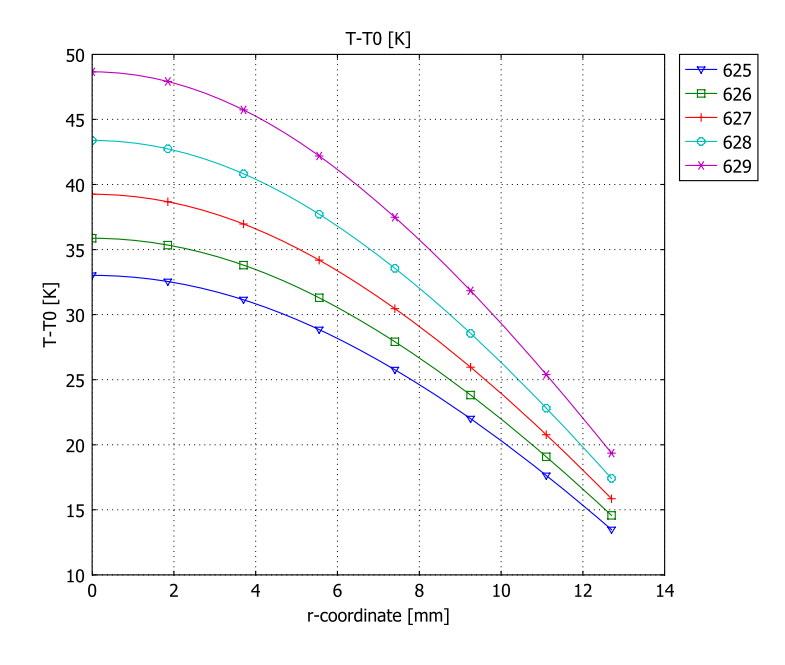

Figure 5: Temperature versus radial coordinate in the reactor (z=0.6 m) for a number of inlet of different inlet temperatures.

A parameter study of the inlet temperature gives the results displayed in Figure 6 for the average temperature along the reactor centerline. As this figure shows, the reactor's inlet temperature affects the centerline temperature quite dramatically. A high temperature increases the production rate of phthalic anhydride, but it can also increase the production of carbon monoxide and carbon dioxide. Furthermore, too high a temperature might be detrimental to the catalyst, which means that good control of the reactor's feed temperature is essential.

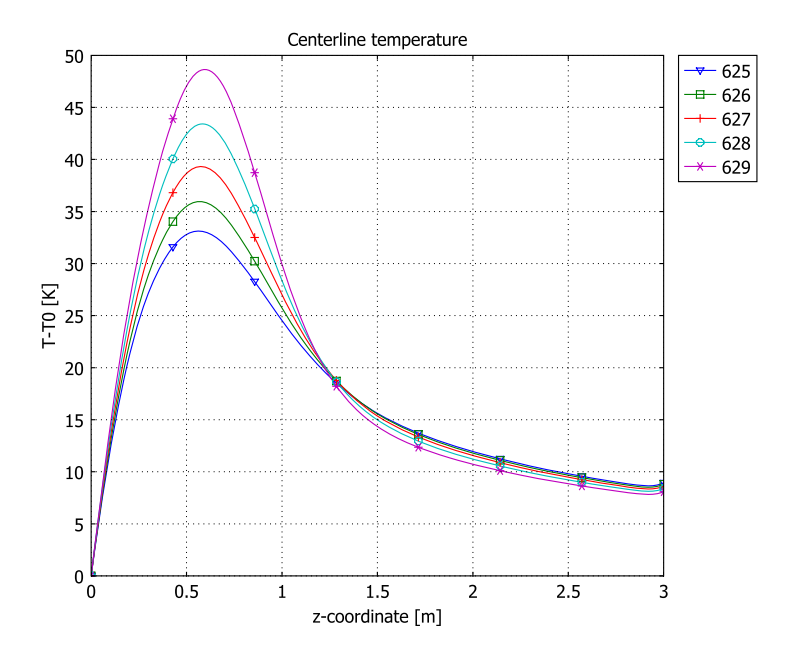

Figure 6: Average temperature along the reactor centerline vs. axial coordinate for different inlet temperatures.

Although the results presented here describe the process running at steady-state, the model can be easily generalized to a time-dependent version for use in automatic control and start-up simulations.

#### Modeling in COMSOL Multiphysics

To make use of the unit-handling capabilities that COMSOL Multiphysics offers, use  $c_{\rm B} \equiv x_{\rm B}c_{\rm tot}$  and  $c_{\rm C} \equiv x_{\rm C}c_{\rm tot}$  as the basic dependent variables in place of the dimensionless conversions  $x_{\rm B}$  and  $x_{\rm C}$ . For the latter, as well as for  $x_{\rm A} = x_{\rm B} + x_{\rm C}$ , define scalar expressions to use for postprocessing. Furthermore, make the mean conversions over a circular cross section of the tube of area  $A = \pi R^2$ ,

$$x_{\alpha,\text{mean}}(z) = \frac{1}{A} \int_{\Omega} x_{\alpha}(r,z) \, d\Omega = \frac{2}{R^2} \int_{0}^{R} x_{\alpha}(r,z) r \, dr, \quad \alpha = A, B, C, \quad (7)$$

available for postprocessing by defining corresponding projection coupling variables.

1. G.F. Froment, "Fixed Bed Catalytic Reactors," Ind. Eng. Chem., vol. 59, no. 2, pp. 18–27, 1967.

2. J.J. Lerou and G.F. Froment, "Velocity, Temperature and Conversion Profiles in Fixed Bed Catalytic Reactors," *Chem. Eng. Science*, vol. 32, pp. 853–861, 1977.

3. G.F. Froment and K.B. Bischoff, *Chemical Reactor Analysis and Design*, 2nd ed., John Wiley & Sons, 1990.

4. C.N. Satterfield, *Heterogeneous Catalysis in Industrial Practice*, 2nd ed., Krieger, 1996.

**Model Library path:** Chemical\_Engineering\_Module/ Transport\_and\_Reactions/fixed\_bed\_reactor

Modeling Using the Graphical User Interface

#### MODEL NAVIGATOR

- I Start COMSOL Multiphysics.
- 2 In the Model Navigator, click the Multiphysics button, and set the Space dimension list to Axial symmetry (2D).
- **3** Select Chemical Engineering Module>Mass Transport>Convection and Diffusion from the Application Modes list. In the Dependent variables edit field type cB cC (space separated) and in the Application mode name edit field type massbal.
- 4 Click the Add button.
- 5 Select Chemical Engineering Module>Energy Transport>Convection and Conduction from the Application Modes list. Name the application mode energybal and leave the dependent variables to the default, T. Click Add.
- 6 Click OK to close the Model Navigator.

#### GEOMETRY MODELING

I Click the **Rectangle/Square** button on the Draw toolbar and draw a rectangle of arbitrary dimension. Double-click on the rectangle and type the values listed below in the corresponding edit fields; when done, click **OK**.

| PROPERTY | VALUE  |
|----------|--------|
| Width    | 0.0127 |
| Height   | 3      |
| Base     | Corner |
| r        | 0      |
| z        | 0      |

- 2 Double-click the **EQUAL** button on the status bar at the bottom of the user interface to allow for different scales on the *r* and *z*-axes.
- **3** Click the **Zoom Extents** button on the Main toolbar.

#### OPTIONS AND SETTINGS

#### Constants

I In the **Options>Constants** dialog box, define the constants listed in the following table. You can either type them in or import them from a file included in the Chemical Engineering Module. To do the latter, click the **Import Variables From File** button, browse to the folder listed in the Model Library path on page 8, select the file fixed\_bed\_reactor\_const.txt, and then click **Open**.

| NAME    | EXPRESSION     | DESCRIPTION                        |  |  |
|---------|----------------|------------------------------------|--|--|
| R       | 1.27[cm]       | Tube radius                        |  |  |
| D_eff   | 3.19e-7[m^2/s] | Effective diffusion constant       |  |  |
| u_s     | 1.064[m/s]     | Superficial velocity               |  |  |
| rho_b   | 1300[kg/m^3]   | Catalyst bulk density              |  |  |
| k_eff   | 0.779[W/(m*K)] | Effective thermal conductivity     |  |  |
| C_p     | 1046[J/(kg*K)] | Fluid heat capacity                |  |  |
| rho_g   | 1.293[kg/m^3]  | Gas density                        |  |  |
| c_tot   | 44.85[mol/m^3] | Total concentration                |  |  |
| alpha   | 156[W/(m^2*K)] | Heat transfer coefficient          |  |  |
| Т0      | 627[K]         | Inlet temperature                  |  |  |
| DeltaH1 | -1.285[MJ/mol] | Enthalpy of adsorption, reaction 1 |  |  |
| DeltaH2 | -3.276[MJ/mol] | Enthalpy of adsorption, reaction 2 |  |  |

| NAME    | EXPRESSION                  | DESCRIPTION                        |
|---------|-----------------------------|------------------------------------|
| DeltaH3 | DeltaH1+DeltaH2             | Enthalpy of adsorption, reaction 3 |
| yA0     | 0.00924                     | Inlet mole fraction of o-xylene    |
| y0      | 0.208                       | Mole fraction of oxygen            |
| A1      | 1[kmol/kg]*exp(19.837)/1[h] | Pre-exponential factor, reaction 1 |
| A2      | 1[kmol/kg]*exp(20.86)/1[h]  | Pre-exponential factor, reaction 2 |
| A3      | 1[kmol/kg]*exp(18.97)/1[h]  | Pre-exponential factor, reaction 3 |
| B1      | 13588[K]                    | Activation temperature, reaction 1 |
| B2      | 15803[K]                    | Activation temperature, reaction 2 |
| B3      | 14394[K]                    | Activation temperature, reaction 3 |

#### 2 Click OK.

Scalar Expressions

I Define the following expressions in the **Options>Expressions>Scalar Expressions** dialog box, either by typing them in or by importing them from the file fixed\_bed\_reactor\_expr.txt, which you find in the same directory as the constants text file.

| NAME | EXPRESSION                | DESCRIPTION                               |
|------|---------------------------|-------------------------------------------|
| k1   | A1*exp(-B1/T)             | Forward rate constant, reaction 1         |
| k2   | A2*exp(-B2/T)             | Forward rate constant, reaction 2         |
| k3   | A3*exp(-B3/T)             | Forward rate constant, reaction 3         |
| r1   | rho_b*yAO*yO*k1*(1-xB-xC) | Reaction rate, reaction 1 (A->B)          |
| r2   | rho_b*yA0*y0*k2*xB        | Reaction rate, reaction 2 (B->C)          |
| r3   | rho_b*yA0*y0*k3*(1-xB-xC) | Reaction rate, reaction 3 (A->C)          |
| rВ   | r1-r2                     | Net production rate of phthalic anhydride |
| rC   | r2+r3                     | Production rate of carbon oxides          |
| xA   | (cB+cC)/c_tot             | Conversion, species A                     |
| xВ   | cB/c_tot                  | Conversion, species B                     |
| xC   | cC/c_tot                  | Conversion, species C                     |

#### 2 Click OK.

#### Projection Coupling Variables

Next, define the mean conversions (see Equation 7) as projection coupling variables and make them available on the reactor centerline, which corresponds to Boundary 1. (For information on coupling variables in COMSOL Multiphysics, see the section

"Using Coupling Variables" on page 255 of the COMSOL Multiphysics User's Guide.)

- I From the Options menu, select Projection Coupling Variables>Subdomain Variables.
- 2 On the Source page, select Subdomain 1 from the Subdomain selection list.
- **3** On the first empty row in the table, type xA\_mean in the Name column and (2/ R^2)\*r\*xA in the Expression column. (Use the default integration order.)
- 4 Click the **General transformation** option button. In the **Source transformation** area, set **x** to **z** and **y** to **r**.

| ubdomain selection |               | Francisco     |            | *                 |   |
|--------------------|---------------|---------------|------------|-------------------|---|
| <u> </u>           | Name          | Expression    |            | Integration order |   |
|                    | xA_mean       | (2/R^2)*r*xA  | 8          | 4                 |   |
|                    |               |               |            |                   |   |
|                    |               |               |            |                   |   |
|                    |               |               |            |                   |   |
|                    |               |               |            |                   |   |
|                    |               |               | <i>.</i> . |                   | 1 |
| -                  | O Linear tra  | nsformation   | Source     | transformation    |   |
| Select by group    | 🔘 General ti  | ransformation | X: 2       | 2                 |   |
| Select by group    | () General ti | ransformation | y: r       | r                 |   |

- 5 On the Destination page, select Boundary from the Level list.
- 6 Select Boundary 1 as well as the Use selected boundaries as destination check box.
- 7 In the Destination transformation area, set x to r.
- 8 Click the Source tab.
- 9 Repeat Steps 3–8 twice to define xB\_mean and xC\_mean as the radial mean values of the conversions xB and xC, respectively.

IO Click OK.

#### PHYSICS SETTINGS

Subdomain Settings—Mass Transport

- I From the Multiphysics menu, select I Convection and Diffusion (massbal).
- 2 From the Physics menu, select Subdomain Settings. Select Subdomain 1.

**3** Specify the following subdomain settings:

| SPECIES       | СВ     | сс     |
|---------------|--------|--------|
| D (isotropic) | D_eff  | D_eff  |
| R             | rB/yA0 | rC/yAO |
| u             | 0      | 0      |
| v             | u_s    | u_s    |

4 On the **cB** and **cC** pages, in turn, click the **Artificial Diffusion** button. Select the **Streamline diffusion** check box. Click **OK** to confirm the default parameters.

5 Click OK in the Subdomain Settings dialog box.

Boundary Conditions—Mass Transport

- I Choose Physics>Boundary Settings.
- 2 On both the **cB** and the **cC** page, specify the following boundary conditions:

| SETTINGS                          | BOUNDARY 2    | BOUNDARY 3      |
|-----------------------------------|---------------|-----------------|
| Туре                              | Concentration | Convective flux |
| сВ <sub>0</sub> , сС <sub>0</sub> | 0             |                 |

On Boundaries 1 and 4, the default Insulation/Symmetry condition applies.

3 Click OK.

Subdomain Settings—Energy Transport

- I From the Multiphysics menu, select 2 Convection and Conduction (energybal).
- 2 Choose Physics>Subdomain Settings.
- **3** For Subdomain 1, enter the settings listed in the following table:

| PROPERTY       | VALUE                       |
|----------------|-----------------------------|
| k (isotropic)  | k_eff                       |
| ρ              | rho_g                       |
| C <sub>p</sub> | C_p                         |
| Q              | (-DeltaH1)*rB+(-DeltaH3)*rC |
| u              | 0 u_s                       |

- 4 Click the Artificial Diffusion button, then select the Streamline diffusion check box. Click OK to confirm the default parameters and close the dialog box.
- 5 On the **Init** page, set **T(t<sub>0</sub>)** to **T0**.

#### 6 Click OK.

#### Boundary Conditions—Energy Transport

#### I Choose Physics>Boundary Settings.

**2** Enter boundary conditions according to the following table:

| SETTINGS       | BOUNDARY I     | BOUNDARY 2      | BOUNDARY 3      | BOUNDARY 4    |
|----------------|----------------|-----------------|-----------------|---------------|
| Туре           | Axial symmetry | Temperatur<br>e | Convective flux | Heat flux     |
| <b>q</b> 0     |                |                 |                 | -alpha*(T-TO) |
| T <sub>0</sub> |                | то              |                 |               |

3 Click OK.

#### MESH GENERATION

- I From the Mesh menu, select Free Mesh Parameters.
- 2 From the Predefined mesh sizes list, select Finer.

Because of the large aspect ratio of the model geometry—the reactor is 3 meters long and 0.0127 meters in radius—it is necessary to rescale the mesh in the radial direction; use a scale factor of 200.

- 3 Click the Advanced tab. In the r-direction scale factor edit field, type 200.
- 4 Click Remesh, then click OK.

#### COMPUTING THE SOLUTION

Click the Solve button on the Main toolbar.

#### POSTPROCESSING AND VISUALIZATION

- I Click the Plot Parameters button on the Main toolbar.
- 2 Click the Surface tab. Type T in the Expression edit field on the Surface Data page.
- 3 Click OK.
- 4 From the Postprocessing menu, select Domain Plot Parameters.
- 5 Click the Line/Extrusion tab and select Boundary 1.
- 6 In the **Expression** edit field, type xA\_mean.
- 7 In the x-axis data area, select the option button next to the Expression button, then click the Expression button. Type z in the Expression edit field, then click OK.
- 8 Click the Line Settings button.
- 9 Select Triangle from the Line marker list. Click OK.

- **10** Go to the **General** page and click the **Title/Axis** button. Click the option button next to the **Title** edit field and type Mean conversions in the edit field.
- II Click the option button next to the Second axis label edit field and type x<sub>A,mean</sub>, x<sub>B,mean</sub>, x<sub>C,mean</sub> in the edit field. Click OK.
- I2 Click Apply.
- **13** Return to the **Domain Plot Parameters** dialog box and select the **Keep current plot** check box.
- 14 Click the Line/Extrusion tab and type xB\_mean in the Expression edit field.
- 15 Click the Line Settings button and select Square from the Line marker list.
- **I6** Click **OK** then click **Apply**.
- **I7** Type xC\_mean in the **Expression** edit field.
- 18 Click the Line Settings button and select Circle from the Line marker list. Click OK.
- **19** Click **OK** to close the **Domain Plot Parameters** dialog box and generate the third graph.
- **20** In the figure window, click the **Edit Plot** toolbar button. In the **Edit Plot** dialog box, for each line, in turn, select the **Show legend** check box and edit the entry in the **Legends** edit field. When done, click **OK**.

#### PARAMETRIC STUDY

- I Click the Solver Parameters button on the Main toolbar.
- 2 From the Solver list, select Parametric.
- **3** Type T0 in the **Parameter name** edit field and 625 626 627 628 629 in the **Parameter values** edit field.
- 4 Click OK.
- 5 Click the Solve button on the Main toolbar.
- 6 From the Postprocessing menu, select Cross-Section Plot Parameters.
- 7 Click the Line/Extrusion tab and type T-T0 in the Expression edit field.
- 8 In the x-axis data area, select the option button next to the Expression button, then click the Expression button. Type r in the Expression edit field, select mm from the Unit list and click OK.

9 In the **Cross-section line data** area, type in the following values:

| R0 | RI     | ZO  | ZI  |
|----|--------|-----|-----|
| 0  | 0.0127 | 0.6 | 0.6 |

**IO** Click the **Line Settings** button.

II Select Cycle from the Line marker list and select the Legend check box. Click OK.

**12** Click **OK** to create the plot in Figure 5.

Finally, perform the following steps to produce Figure 6.

- I From the Postprocessing menu, select Domain Plot Parameters.
- 2 On the Line/Extrusion tab, type T-T0 in the Expression edit field.
- **3** Click the Line Settings button and select Cycle from both the Line color and the Line marker list. Select the Legend check box, then click OK.
- **4** Go to the **General** page and click the **Title/Axis** button.
- **5** Type Centerline temperature in the **Title** edit field and select the **Auto** option button for the **Second axis label**. Click **OK**.
- 6 From the Plot in list, select New figure.
- 7 Click OK.